# ةيلحملا ةقطنملا ةكبش صئاصخ نيوكت ام لوحم ىلع ةيتوصلا (VLAN) ةيرەاظلا

### فدەلا

ةيلحم ةقطنم ةكبش ةئزجتب (VLAN) ةيرهاظلا ةيلحملا ةقطنملا ةكبش كل حمست اهيف متي دق يتلا تاهويرانيسلا يف .قفلتخم ثب تاللجم ىلإ يقطنم لكشب (LAN) نم نامألا زيزعتل VLAN تاكبش ءاشنإ نكمي ،ام ةكبش ىلع قساسحلا تانايبلا ثب نومتني نيذلا نيمدختسملل طقف نكمي .ةنّيعم VLAN ةكبشل ثب صيصخت لالخ اهتجلاعمو هذه VLAN ةكبش ىلع قدوجوملا تانايبلا ىلإ لوصولا NLAN قكبش ىل لاسرا ىلإ قجاحلا ليلقت لالخ نم ءادألا نيسرتل NLAN تاكبش مادختسا أضياً يقار عليم

لوكوتورب تادعم نم رورملا ةكرح صيصخت دنع ةيتوصلا VLAN ةكبش مادختسا متي ةزهجألا نم اهنيوكت متي ةنيعم VLAN ةكبشل (VoIP) تنرتنإلا ربع توصلا لقن فاشتكا لوحملل نكمي .توصلا ةمظنأو VoIP ةياهن طاقنو IP فتاوه لثم ةيتوصلا قمدخلا ةدوج صيصختو ،ةيتوصلا VLAN قكبش يل ايئاقلت مهتفاضإو ذفنملا ءاضعا ةيتوصلا ةزهجألا تناك اذا .ةيتوصلا VLAN قكبش من مزحلل (QoS) اهنيوكت مت يتلا .لاصتالا ريفوتل IP تاهجوم رفوت مزلي ،ةفلتخم ةيتوصلا من عنو

ام لوحم ىلع ةيتوصلا VLAN صئاصخ نيوكت ةيفيك لوح تاميلعت ةلاقملا هذه مدقت.

## قيبطتلل ةلباقلا ةزهجألا

- Sx350 Series
- SG350X Series
- Sx500 Series
- Sx550X Series

## جماربلا رادصإ

• 2.2.5.68

### لوحملا ىلع Voice VLAN صئاصخ نيوكت

عمو .VLAN توصلا نأ امب لمعي ال عيطتسي يأ 1 VLAN حاتفملا نم VLAN ريصقتلا الا تكبش صيصخت نكمي ،اهنيوكت مت ىرخأ VLAN ةكبش كانه نكت مل اذإ ،كلذ المقر VLAN قاب الما الما المال المقر.

لوصحلل <mark>انه</mark> رقنا ،كيدل لوحملا ىلع VLAN تادادعا نيوكت ةيفيك ةفرعمل **:قظحالم** تاميلعت ىلع.

مدقتم رتخاو بيولا ىلا ةدنتسملا ةدعاسملا ةادألا ىلا لوخدلا ليجستب مق .1 ةوطخلا ضرعلا عضو ةلدسنملا ةمئاقلا نم.

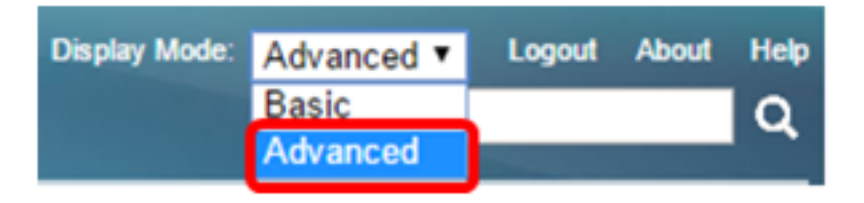

<u>2 ةوطخلا</u> ىلإ يطختلاب مقف ،SX500 ةلسلسلا نم لوحم كيدل ناك اذإ **:ةطحالم** 

.**ةيصاخ < VLAN توص< ةرادإ VLAN** ترتخأ <u>.2 ةوطخلا</u>

| <ul> <li>VLAN Management</li> </ul> |
|-------------------------------------|
| VLAN Settings                       |
| Interface Settings                  |
| Port to VLAN                        |
| Port VLAN Membership                |
| Private VLAN Settings               |
| GVRP Settings                       |
| VLAN Groups                         |
| ▼ Voice VLAN                        |
| Properties                          |
| Auto Voice VLAN                     |
| Telephony OUI                       |
| Telephony OUI Interface             |
| Access Port Multicast TV VLAN       |
| ▶ Customer Port Multicast TV VLAN   |

يلي ام ةحفصلا ضرعت:

| Voice VLAN Set   | tings                         |                               |                 |     |
|------------------|-------------------------------|-------------------------------|-----------------|-----|
| Operational Stat | us can be affected by Auto Vo | ice VLAN if enabled           |                 |     |
| Administrative   | Status                        |                               | Operational Sta | tus |
| Voice VLAN ID:   | 1                             | (Range: 1 - 4094, Default: 1) | Voice VLAN ID:  | 1   |
| CoS/802.1p:      | 5 T (Default 5)               |                               | CoS/802.1p:     | 5   |
| DSCP:            | 46 ▼ (Default: 46)            |                               | DSCP:           | 46  |

• تادادعإ يف زاهجلا يل المنيوكت مت يتلا قيتوصلا VLAN تادادع رهظت • قيرادإلا قلاحل ققطنم.

وأ/و ،CoS/802.1p ،ةيتوصلا VLAN ةكبش فرعم نيوكت ةداعا نع جتني ايودي **:ةظحالم** نم ىلعأ ةيولوأ اهل يتلاو ،ةتباث ةيتوص VLAN ةكبش ةيضارتفالاا اهميق نم DSCP .ةيجراخ رداصم نم اهيلع فرعتلا مت يتلا ةيئاقلتلا ةيتوصلا VLAN ةكبش

• رشن ىلع لعفلاب اەقىبطت متى يتلا قىتوصلا VLAN تادادعا ضرع متى Voice VLAN رشن ىلع لعفلاب اەقىبطت متى Voice VLAN . ليغشتلا قلاح ققطنم - قىتوصلا VLAN تادادعا يف.

يتلا VLAN ةكبش فرعم لخدأ ،*ةيتوصلا VLAN ةكبش فرع*م لقح يف .3 ةوطخلا ةكبش نوكتس. مايق يف DSCP وأ/و ،Voice VLAN، CoS/802.1p فرعم يف تارييغتال ببستتس **:ماه** اذإ .ةتباث ةيتوص VLAN قكبشك ةيرادإلا ةيتوصلا VLAN قكبش نع نالعإلاب لوحملا قطساوب هليغشت متي يذلا Voice VLAN ل يئاقلتالا طيشنتالا رايخ رايتخإ مت نأ نكمي ال .ةيضارتفالا ميقلا ىلع ظافحلا بجيف ،ةيجراخلا ةيتوصلا VLAN قكبش نوكي نأ نكمي نكلو ةيضارتفالا.

| Administrative Status |    |                               |
|-----------------------|----|-------------------------------|
| Voice VLAN ID:        | 40 | (Range: 1 - 4094, Default: 1) |

.40 وه مدختسملا ةيتوصلا VLAN ةكبش فرعم ،لاثملا اذه يف **:ةظحالم** 

لبق نم اهمادختسإ متيس يتلا CoS/802.1p نم ةميقلا رتخأ (يرايتخإ) .4 ةوطخلا LLDP MED لبق نم ةميقلا حوارتت .ةلدسنملا ةمئاقلا نم ةيتوص ةكبش ةسايسك 5. يه ةيضارتفالا ةميقلاو

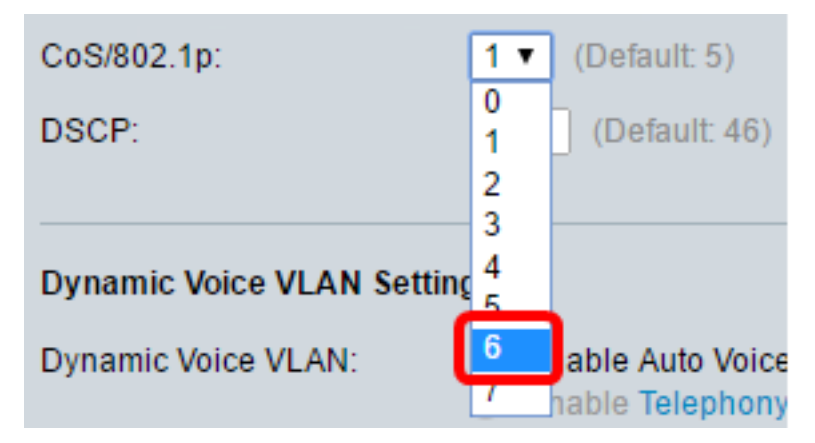

.6 رايتخإ متي ،لاثملا اذه يف **:ةظحالم** 

البق نم اهمادختسإ متيس يتلا DSCP قميق رتخأ (يرايتخإ) .5 قوطخلا LLDP-MED قميق مادختسإ متي .5 قوطخلا DSCP قميق مادختسا متي .DSCP قلدسنملا قمئاقلا نم قيتوص قكبش قسايسك قميقلا هذه موقت .ناريجلا قطساوب اهلاسرا متي يتلا قيبطتلا تانايبب نارتقالل .زاهجلا ىلإ اهنولسري يتلا تاقيبطتلا رورم قكرح ىلع قمالع عضو قيفيكب مهمالعإب .يضارتفا لكشب 26 DSCP قميق رايتخإ متي

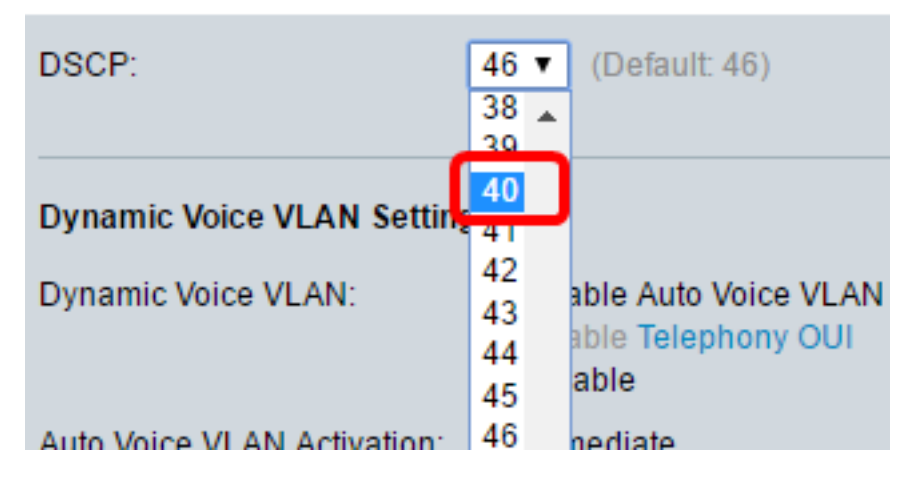

.40 رايتخإ متي ،لاثملا اذه يف **:ةظحالم** 

تارايخلا دحأ قوف رقنا ،Dynamic Voice VLAN تادادعإ ةقطنم يف (يرايتخإ) .6 ةوطخلا اەنيكەت وأ ةيكيمانيدلا ةيتوصلا VLAN ةكبش ليطعتل ةيلاتلا.

#### Dynamic Voice VLAN Settings

Dynamic Voice VLAN:

Enable Auto Voice VLAN Enable Telephony OUI Disable

- ة توصلا العلم الملك تكبش نيكمت ةيئاقلتلا ةيتوصلا العمال الملك قكبش نيكمتب مق رقنلا نكمي ،طقف رايخلا اذه نيكمت ةلاح يف Auto Voice VLAN عضو يف ةيكيمانيدلا لوح ديزملا ةفرعمل .ةيئاقلتلا ةيتوصلا العلام ةكبش طيشنت لقح نم تارايخ قوف .<u>انه</u> رقنا ،ةزيملا هذه
- VLAN وأ VLAN يئاقلتلا توصلا زجعي زجعي ا

VLAN ةكبشل يئاقلتلا توصلا نيكمت قوف رقنلا متي ،لاثملا اذه يف **:ةظحالم** 

ةقطنم يف ةيئاقلتلا ةيتوصلا VLAN ةكبش نيكمت مت اذإ (يرايتخإ) .7 ةوطخلا المان المان المان المان المان المان المان المان المان المان المان المان المان المان المان المان المان المان الم

Auto Voice VLAN Activation:

- لا Auto Voice VLAN. لا اروف طشني يروف
- حجراخلا يتوصلا VLAN لغشم ةطساوب VLAN قكبش نع انالعإ زاهجلا فشتكي امدنع يجراخلا يتوصلا VLAN لغشم ةطساوب ةيتوصلا VLAN قكبش طيشنت متي ،ةيتوصلا.

يروف" قوف رقنلا متي ،لاثملا اذه يف **:ةظحالم**".

.**قبطي** ةقطقط .8 ةوطخلا

#### Properties

Auto Smartport is currently enabled. Auto Smartport and Telephony OUI are mutually exclusive. CoS/802.1p and DSCP values are used only for LLDP MED Network Policy and Auto Voice VLAN.

| Voice VLAN Settings                                   |                                                                                          |                               |      |
|-------------------------------------------------------|------------------------------------------------------------------------------------------|-------------------------------|------|
| Operational Status can be af<br>Administrative Status | fected by Auto Voice VLAN if                                                             | enabled                       | Oper |
| C Voice VLAN ID:                                      | 40                                                                                       | (Range: 1 - 4094, Default: 1) | Voic |
| CoS/802.1p:                                           | 6 ▼ (Default: 5)                                                                         |                               | CoS  |
| DSCP:                                                 | 40 ▼ (Default: 46)                                                                       |                               | DSC  |
| Dynamic Voice VLAN Settin                             | ıgs                                                                                      |                               |      |
| Dynamic Voice VLAN:                                   | <ul> <li>Enable Auto Voice VLA</li> <li>Enable Telephony OUI</li> <li>Disable</li> </ul> | N                             |      |
| Auto Voice VLAN Activation:                           | <ul> <li>Immediate</li> <li>By external Voice VLAN</li> </ul>                            | l trigger                     |      |
| Apply Cancel                                          |                                                                                          |                               |      |

رشابي نأ ok ةقطقط .9 ةوطخلا.

For Auto Voice VLAN, changes in the voice VLAN ID, CoS/802.1p, and/or DSCP will cause the switch to advertise the administrative voice VLAN as static voice VLAN which has higher priority than voice VLAN learnt from external sources. Are you sure you want to continue?

| ОК | Cancel |
|----|--------|

ليغشتلا عدب نيوكت فلم يف تادادعإلاا ظفحل **ظفح** قوف رقنا (يرايتخإ) .10 ةوطخلا .

| Save cisco Langua                                                                                                    | ige: English                      |     |
|----------------------------------------------------------------------------------------------------|-----------------------------------|-----|
| Gigabit PoE Stackable Managed Switch                                                                                                    |                                   |     |
| Properties<br>Auto Smartport is currently enabled. Auto Smartport and Telephony OUI are mutual<br>CoS/802.1p and DSCP values are used only for LLDP MED Network Policy and Au | lly exclusive.<br>Ito Voice VLAN. |     |
| Voice VLAN Settings                                                                                                    |                                   |     |
| Operational Status can be affected by Auto Voice VLAN if enabled                                                                                                    |                                   |     |
| Administrative Status                                                                                                    | Operational Sta                   | tus |
| Voice VLAN ID: 40 (Range: 1 - 4094, Default: 1)                                                                                                    | Voice VLAN ID:                    | 40  |
| CoS/802.1p: 6 V (Default: 5)                                                                                                    | CoS/802.1p:                       | 6   |
| DSCP: 40 V (Default: 46)                                                                                                    | DSCP:                             | 40  |
| Dynamic Voice VLAN Settings                                                                                                    |                                   |     |
| Dynamic Voice VLAN:<br>Enable Auto Voice VLAN<br>Enable Telephony OUI<br>Disable                                                                                              |                                   |     |
| Auto Voice VLAN Activation:   Immediate By external Voice VLAN trigger                                                                                                    |                                   |     |
| Apply Cancel                                                                                                    |                                   |     |

لوحملا ىلع ةيتوصلا VLAN ةكبش صئاصخ نيوكت نم نآلا تيەتنا دق نوكت نأ بجي كيدل.

عرض فيديو متعلق بهذه المقالة...

<u>انقر هنا لعرض المحادثات التقنية الأخرى من Cisco</u>

ةمجرتاا مذه لوح

تمجرت Cisco تايان تايانق تال نم قعومجم مادختساب دنتسمل اذه Cisco تمجرت ملاعل العامي عيمج يف نيم دختسمل لمعد يوتحم ميدقت لقيرشبل و امك ققيقد نوكت نل قيل قمجرت لضفاً نأ قظعالم يجرُي .قصاخل امهتغلب Cisco ياخت .فرتحم مجرتم اممدقي يتل القيفارت عال قمجرت اعم ل احل اوه يل إ أم اد عوجرل اب يصوُتو تامجرت الاذة ققد نع اهتي لوئسم Systems الما يا إ أم الا عنه يل الان الانتيام الال الانتيال الانت الما